# 第3章 重回帰分析

【 課題 】 教科書 108-109 ページの例 5 のデータ (表 3-3) について、 TSP を用いて重回帰分析をおこなってみる。 相関係数行列と偏相関係数行列を求める。 という 2 つのことをおこなってみよう。

### <u>1. Excelデータの作成</u>

分析の準備として、Excelのデータファイルを作成しておく。ここでは、ex3-3.xls という名前 で、Excel4.0 ワークシート形式で保存する。

なお、家計消費支出の変数名を CE に変更してある。これは、C という変数名が TSP では定数 項を表すため、読みこみに際してエラーとなるからである。

|    | A    | В        | С        | D        |
|----|------|----------|----------|----------|
| 1  | Date | CE       | YD       | YD1      |
| 2  | 1983 | 185234.0 | 219047.0 | 214658.4 |
| 3  | 1984 | 189610.5 | 223793.4 | 219047.0 |
| 4  | 1985 | 197124.2 | 230667.3 | 223793.4 |
| 5  | 1986 | 203577.3 | 236083.4 | 230667.3 |
| 6  | 1987 | 211994.4 | 240775.4 | 236083.4 |
| 7  | 1988 | 222311.8 | 253954.6 | 240775.4 |
| 8  | 1989 | 233017.5 | 265997.6 | 253954.6 |
| 9  | 1990 | 243711.2 | 279366.1 | 265997.6 |
| 10 | 1991 | 250592.4 | 291102.9 | 279366.1 |
| 11 | 1992 | 256900.5 | 295572.9 | 291102.9 |
| 12 | 1993 | 260282.1 | 297769.1 | 295572.9 |
| 13 | 1994 | 267276.0 | 302224.7 | 297769.1 |
| 14 | 1995 | 271955.8 | 304958.7 | 302224.7 |
| 15 | 1996 | 278575.1 | 305548.7 | 304958.7 |
| 16 | 1997 | 281151.7 | 309193.0 | 305548.7 |
| 17 | 1998 | 280228.3 | 311727.5 | 309193.0 |
| 18 | 1999 | 280262.4 | 311189.0 | 311727.5 |
| 19 | 2000 | 283412.8 | 310564.8 | 311189.0 |
| 20 | 2001 | 288066.6 | 306376.4 | 310564.8 |
| 21 | 2002 | 290377.5 | 309039.0 | 306376.4 |

## 2. TSPプログラムの作成

GiveWinのメニューバーにおいて、「File」 - 「New」 - 「Text」 とすればプログラムエディターが開く。そこに次のようにプログラムを入力していく。

freq a; smpl 1983 2002; read(file='h:ex3-3.xls'); olsq ce c yd yd1; ste=@res/@s; graph date ste; end;

プログラムを入力した後で、メニューバーから 「File」 - 「Save As」 を選び、ex3-3という 名前で保存する。ファイルの種類は TSP file (\*.TSP) を選ぶ。 プログラムの実行は「Modules」 - 「Run TSP」である。 3. ラグつき変数

この例 5 のモデルは CE = a + b YD + c YD-1 というように、説明変数に可処分所得の 1 期前の 値が含まれている。このような遅れ(ラグ)をともなう変数のことを、**ラグつき変数**という。 TSP では、プログラムの中でラグつき変数を計算することができる。

□ 手順

ex3-3.xls のファイルの D 列を削除し、ex3-3b.xls という名前で、Excel4.0 ワークシート 形式で保存する。 ex3-3.tsp のファイルを次のように修正し、「File」-「Save As」 を選び、ex3-3b という 名前で保存する。(変更箇所を太字で示した)

```
freq a;
smpl 1983 2002;
```

```
read(file='h:ex3-3b.xls');
print ce yd yd(-1);
olsq ce c yd yd(-1);
ste=@res/@s;
graph date ste;
end;
```

ラグつき変数を用いた場合、1983年の1期前のデータは存在しない。そのため、実行結果にお いていくつかの warning が出る。これを回避したい場合は、smpl 文で、データの期間を再度定 義しなおす必要がある。

#### 4. 相関係数、偏相関係数

TSP では 2 変量間の相関係数の行列を corr というコマンドで表示することができる。一方、 偏相関係数は計算して導出する必要がある。

ex3-3.tsp を次のように修正し、ex3-3c.tsp という名前で保存してみよう。なお、?で始まる文 はコメント行である。これらの行は TSP の操作に直接関係ないが、後で自分のプログラムを見て、 何をやったのかを確認する時にあると便利である。

```
freq a;
smpl 1983 2002;
read(file='h:ex3-3.xls');
?
? 重回帰分析
?
olsq ce c yd yd1;
ste=@res/@s;
graph date ste;
? 相関係数行列
?
corr ce yd yd1;
? 偏相関係数の計算
?
freq n;
smpl 1 1;
pcorr(1 = (@corr(1,2)-@corr(1,3)*@corr(2,3))/(sqrt(1-@corr(1,3)^2)*sqrt(1-@corr(2,3)^2));
pcorr13 = (@corr(1,3)-@corr(1,2)*@corr(2,3))/(sqrt(1-@corr(1,2)^2)*sqrt(1-@corr(2,3)^2));
pcorr23 = (@corr(2,3)-@corr(1,2)*@corr(1,3))/(sqrt(1-@corr(1,2)^2)*sqrt(1-@corr(1,3)^2));
?
? 偏相関係数の行列表示
?
pcorrdiag=1;
mmake pcorrmat1 pcorrdiag pcorr12 pcorr13;
mmake pcorrmat2 pcorr12 pcorrdiag pcorr23;
mmake pcorrmat3 pcorr13 pcorr23 pcorrdiag;
mmake(vert) pcorrmat pcorrmat1 pcorrmat2 pcorrmat3;
print pcorrmat;
end;
```

5. 外部ファイルへの書き出し

分析結果や、加工したデータファイルを外部ファイルへ書き出すことができる。Excel で入力 したデータを TSP で分析し、ふたたび Excel ファイルとして出力することも可能である。(これ によって両者の良い面が使える。)

例として、相関係数行列と偏相関係数行列を Excel 形式で書き出してみよう。end コマンドの前に次のようなコマンドを挿入してみよう。

?

? 相関係数行列、偏相関係数行列のファイル出力

- write(file='h:ex3-3corr.xls') @corr;
- write(file='h:ex3-3pcorr.xls') pcorrmat;

### <u>6. 分析結果の保存とWordへ読みこみ</u>

TSP の分析結果はテキストファイルとして保存できるので、それをエディターやワープロソフトを使って読みこむことができる。また、グラフも画像形式(デフォルトでは Enhanced MetaFile 形式)で保存できるので、Word などで読みこむことが可能である。

ここでは、ex3-3cの出力結果と残差プロットを Word ファイルにまとめてみよう。

🕮 手順

出力結果のウインドウをアクティブにして、「File」-「Save As」を選び、**ex3-3c**という 名前で保存する。(ここで、デフォルトのファイル名には、パス名がついているので、適当 に修正すること。)

残差プロットのウインドウをアクティブにして、「File」-「Save As」を選び、**残差プロ** ットという名前で保存する。

Word を開き、ex3-3c.out のファイルを呼び出す。ファイルの種類を「すべてのファイル」 にしておけば、すべての形式のファイルを呼び出すことが可能である。

グラフファイルは「挿入」-「図」-「ファイルから」で**残差プロット**のファイルを選べ ば良い。グラフの大きさなどは、右クリックで「図の書式設定」を選べば変更できる。 不要な部分を削除・修正し、タイトルと氏名を加えればレポートが完成する。